# cookpad studio アプリ

### アプリに関する説明と注意事項

### cookpad studio アプリとは

誰でも簡単に料理動画クリエイターになれる、動画撮影・編集アプリです。

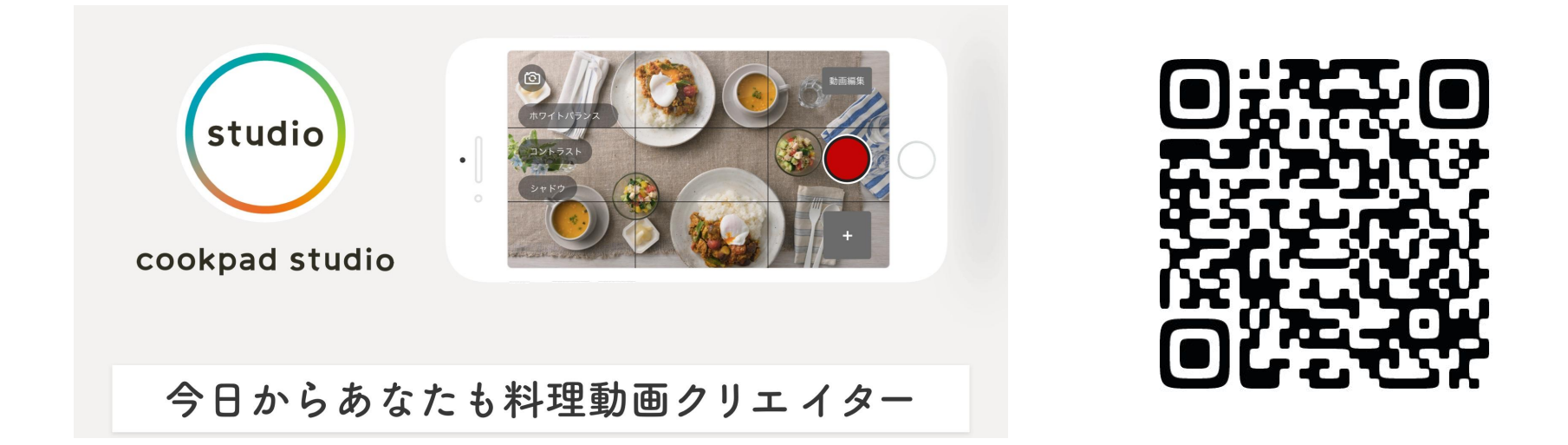

App Store で「cookpad studio」と検索するか、右の QRコードからインストールをお願いいたします。

## cookpad studio アプリとは

iPad を使って iPhone のカメラを遠隔操作できるようになっております。真俯瞰の構図で撮影される方は、ぜ ひー度お試しください。

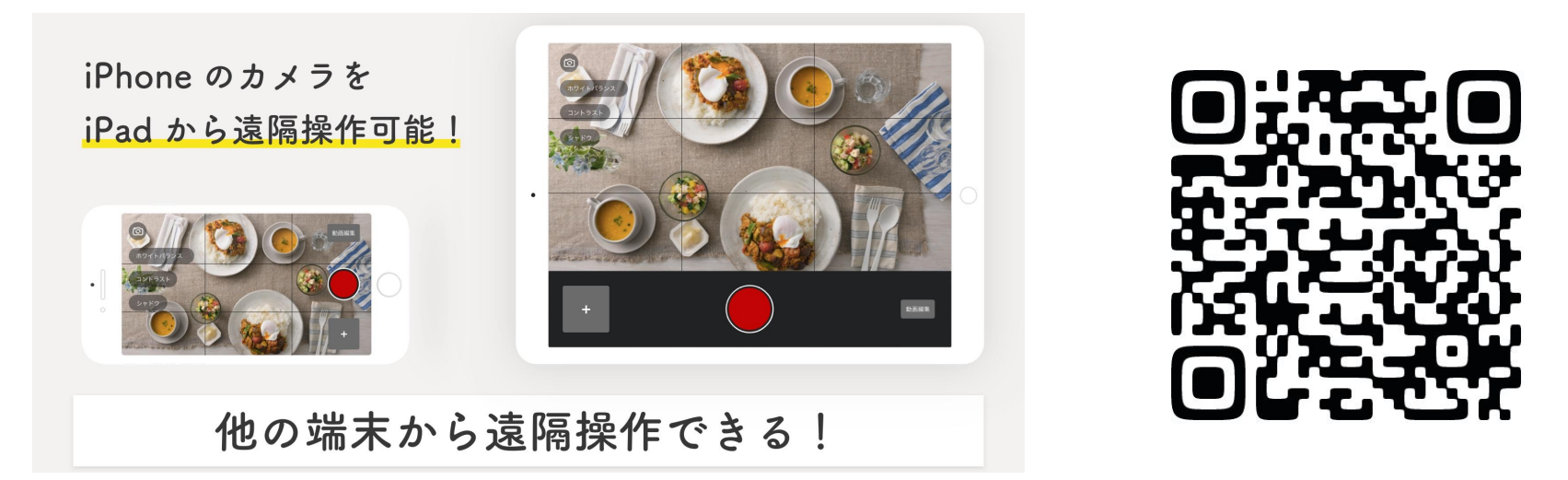

iPad にもアプリのインストールが必要ですので、App Store で「cookpad studio」と検索するか、右の QRコードからインストールをお願いいたします。

### 動画を撮影する際のお願い

- お使いの iPhone は必ず wifi に接続してください。アプリで作成した動画ファイルは 容量がとても大きなものになります。モバイル通信のままですと、動画完成後の データアップロードに時間がかかったり、ご契約の内容によっては、ご契約のデータ 通信量を超えてしまうことがあります。
- 2. iPadで遠隔操作する場合は wifi への接続が必須となります。
- お使いの wifi 環境によってはデータの転送やダウンロードに時間がかかる場合が あります。

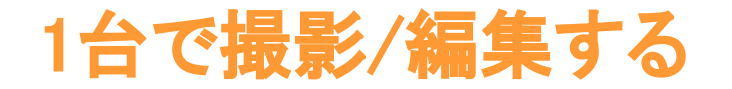

iPhone もしくは iPad 1台だけで撮影します。1台で真俯瞰の構図で撮影される場合は、インカメラに切り替え ることで、プレビューを確認しながら撮影を進めることができます。ただし、お使いの機種によっては、アウトカ メラよりも画質が悪くなる場合がございますので、ご注意くださいませ。

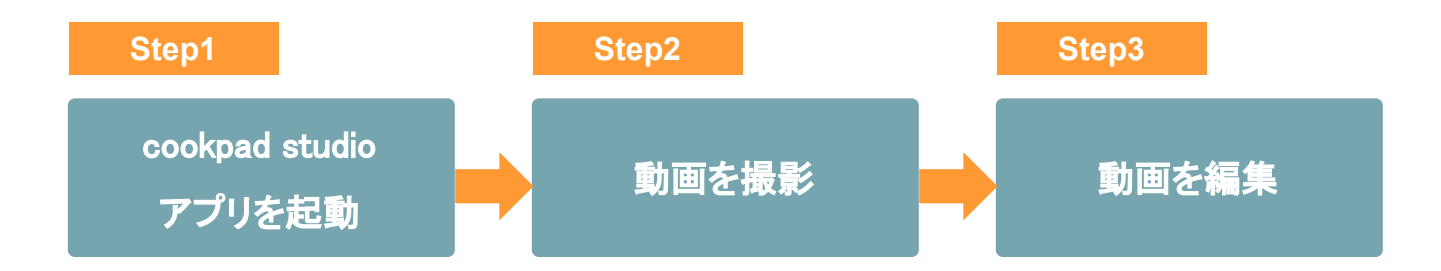

詳しい手順につきましては、次のページよりご説明させていただきます。

### Step1- cookpad studio アプリを起動

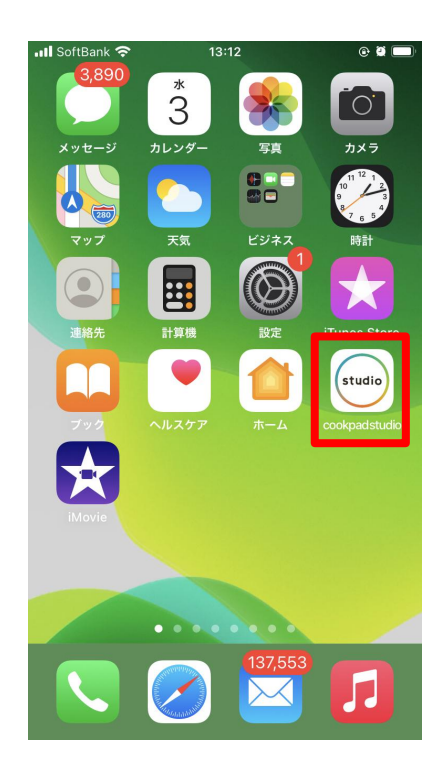

お使いの iPhone にインストールした cookpad studio アプリを タップして起動します。

### Step2-動画を撮影する

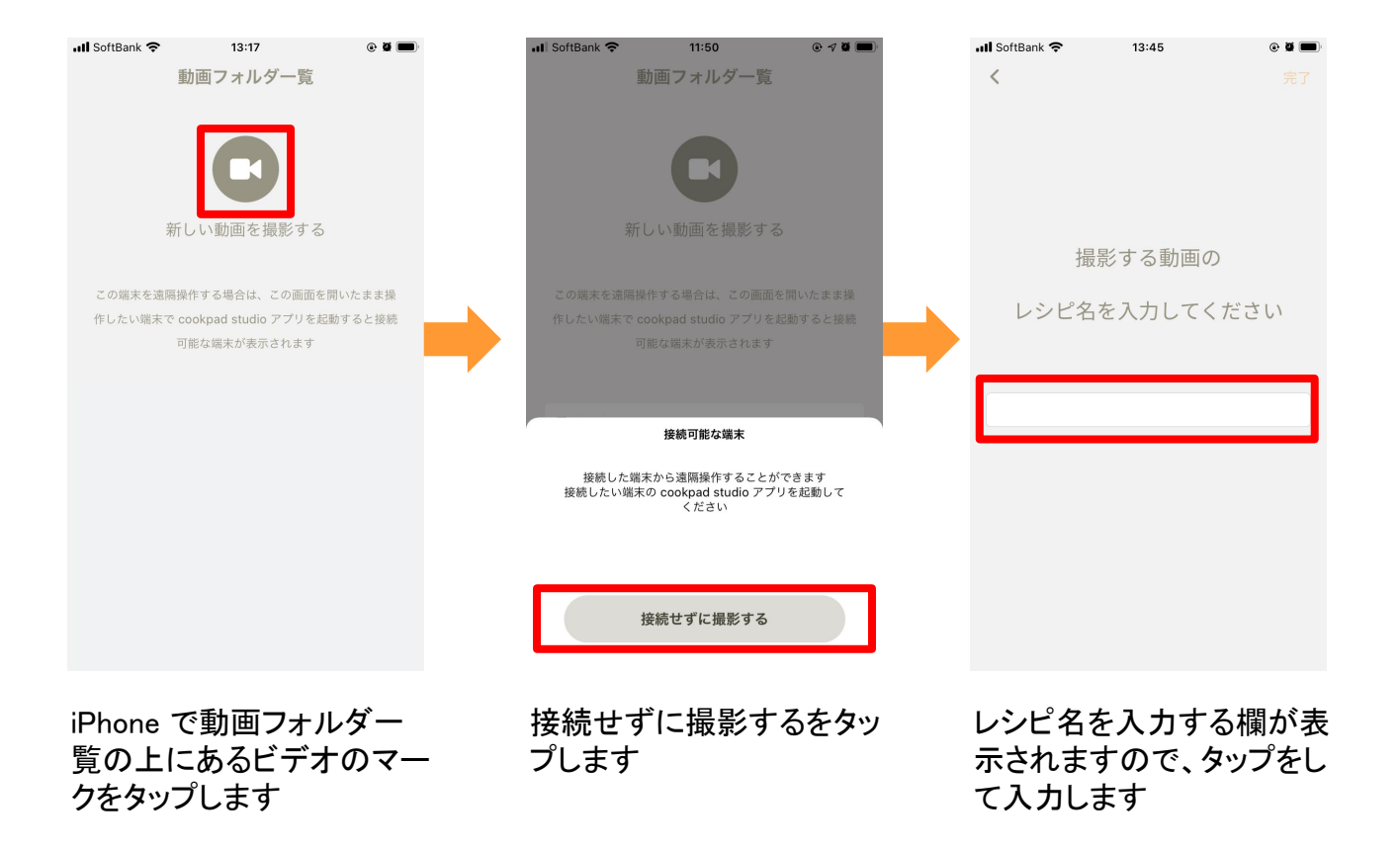

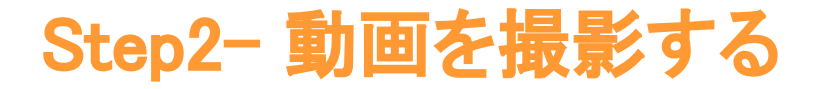

編集をする時に、撮影時の音を使うことができます。iPhoneのマイクで音を録音しますので、マイクへのアクセスを許可してください。 iPhoneのマイクには、自動的に音量を調整する機能がついております。フードプロセッサーなど大きな音がでるものをご使用になる 場合はご注意ください。作業とお話するシーンを切り離して撮影することを推奨いたします。

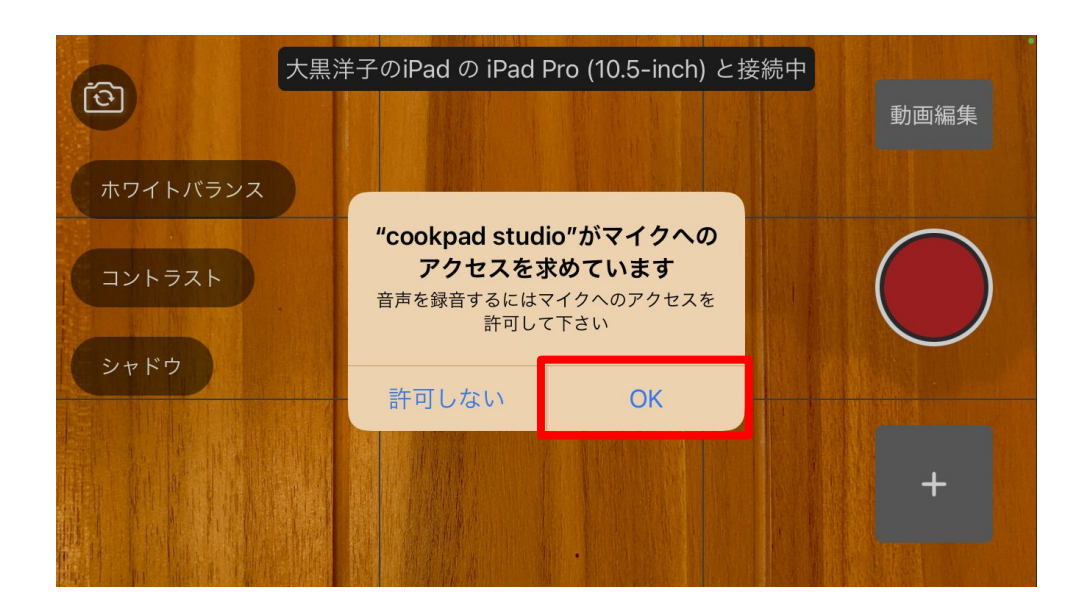

Step2- 動画を撮影する

#### インカメラとアウトカメラの切替ができます

長時間撮りっぱなしにしてしまうと、編集がしにくくなって しまうため、細かくシーンを区切って撮影することを推奨 しております。

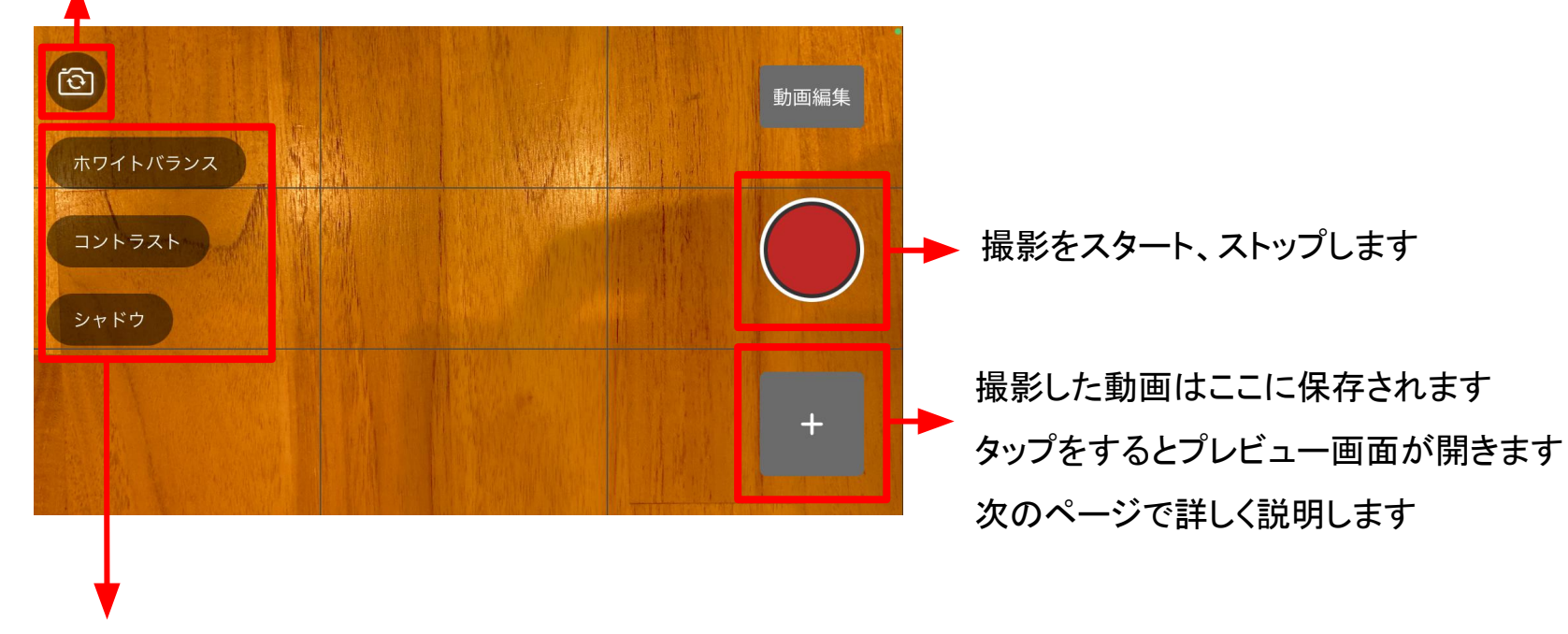

各項目のボタンをタップすると、調整することができます

### Step2- 動画を撮影する

撮影した動画はプレビュー画面で確認することができます。

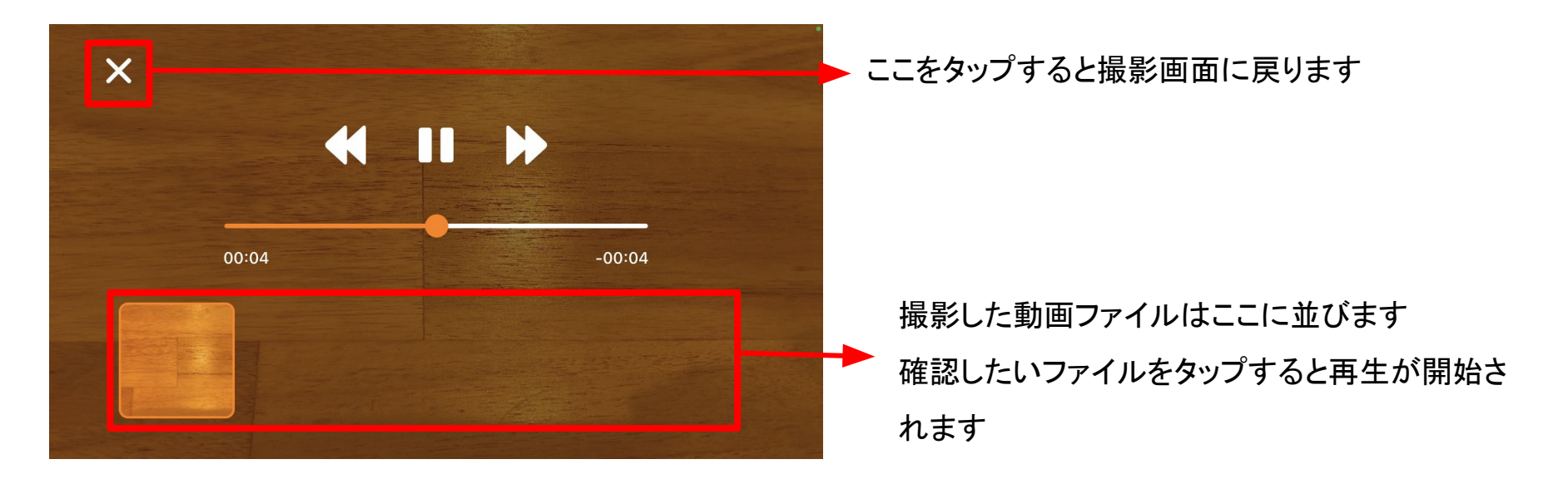

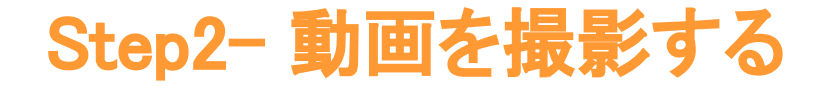

全てのシーンの撮影が終了したら、「動画編集」ボタンをタップすると編集画面に移動します。後日追加で撮影したい場合は、編集画面に移動した後、編集画面の左上の矢印をタップするとトップ画面に戻ることができます。

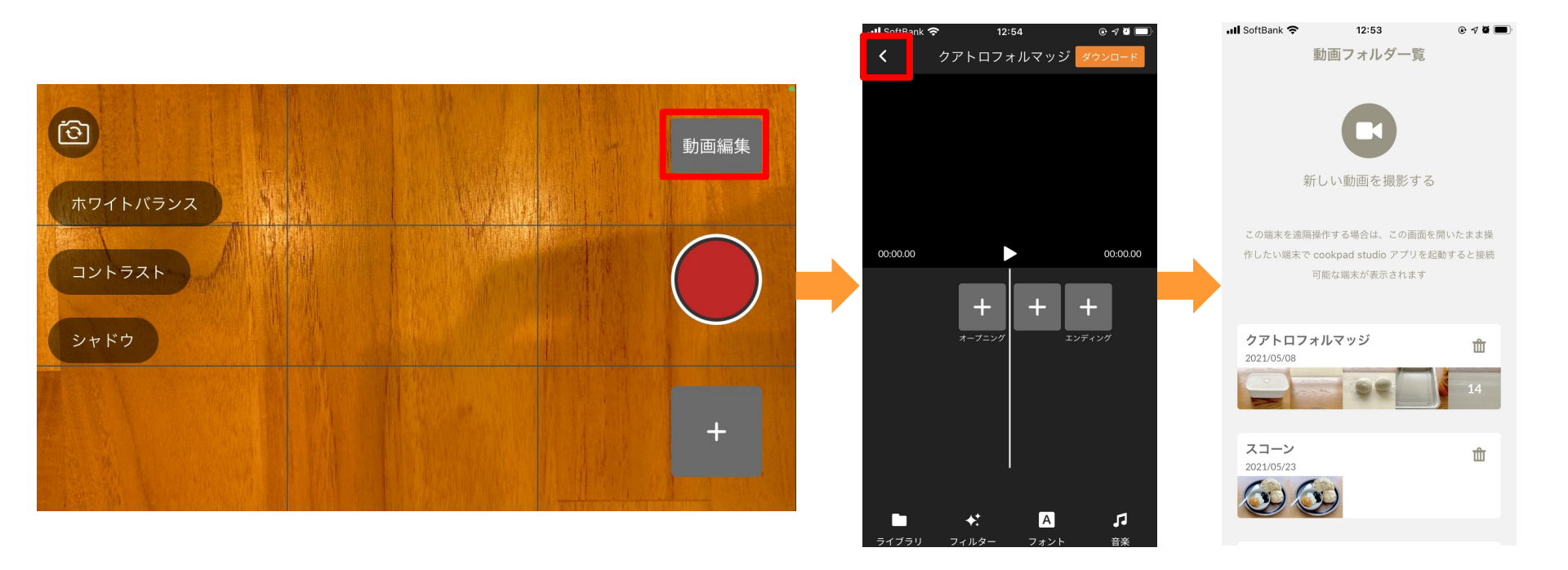

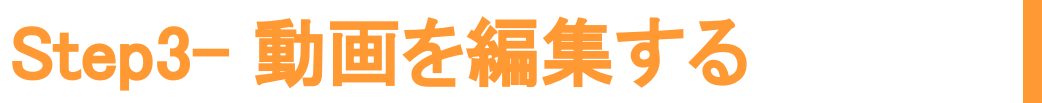

まず最初に動画ファイルを追加していき、全体の尺の調 整を行います。その後、テロップの追加やフォント、音楽 を選択していきます。

#### ① ファイルを追加する

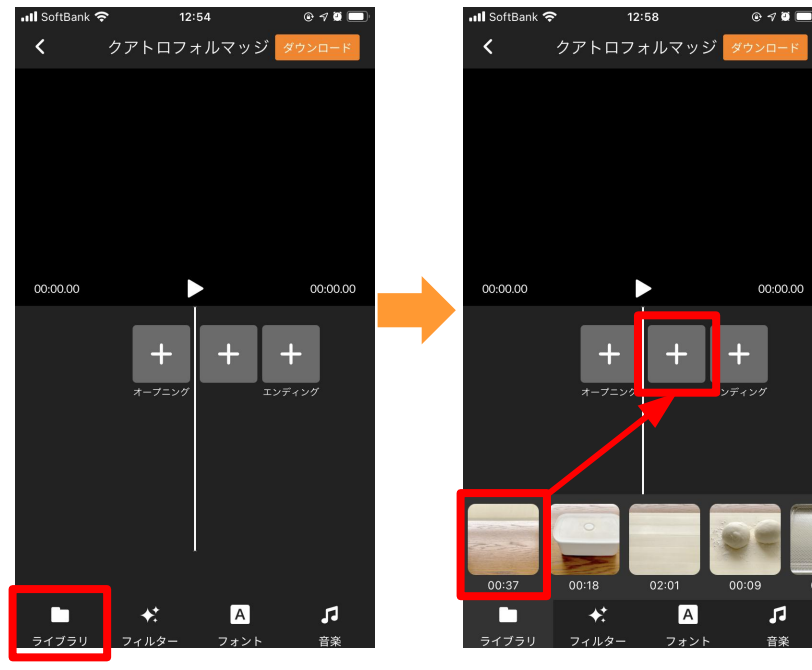

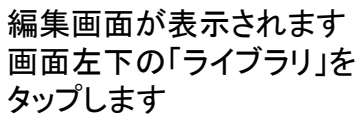

追加したい動画ファイルを 長押し、赤枠の+の位置へ 移動します

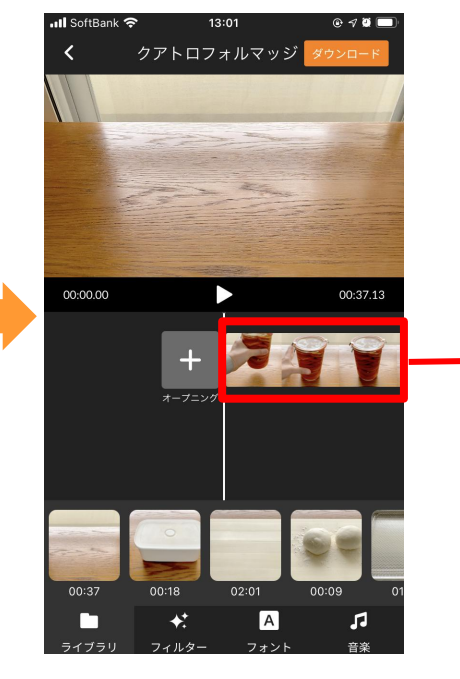

追加したファイルは長押
しすると場所を移動することができます

・ファイルをタップすると ファイル自体を編集するこ とができます

次からは、ファイルとファイ ルの間に移動させると、追 加できます

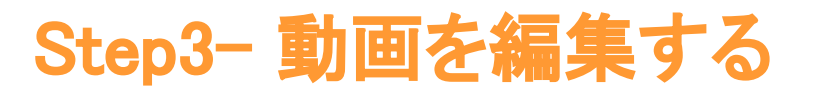

② ファイルを編集する

編集内容を反映せずに前の画 📶 SoftBank 奈 13:09 @ 🕈 Ϋ 🗔 < 20210508-12:39 映されます 面に戻ります ファイルを削除します 動画を再生します ライブラリには残りますので、後で 復活させることができます ŵ 動画の再生スピードを変更する 撮影時の音を使いたい場合は、 3x ことができます ミュートを解除します オレンジ色のラインの位置を移 動することで不要な部分をカット します

動画ファイルの中央をカットしたい場合は、お手数 ですが、同じファイルを追加して不要な部分をカッ トしてください

完了をタップすると編集内容が反

Step3- 動画を編集する

📶 SoftBank 奈

<

13:21

Opening ファイル選択

#### ③ オープニングを追加して編集する

II SoftBank 🗢 13:01 0 1 🖉 🗔 クアトロフォルマッジ ダウンロー 00:00.00 00:37.13 オープニング 00:37 00:18 00:09 А 4+ 5

オープニングの+をタップ するとオープニング映像を 作成できます オープニングに使いたい ファイルをタップします オープニングに設定できるのは動画のみです。オープニン グの長さは5<sup>~10</sup>秒程度を推奨しております。設定しなくても 動画は作成することができます。

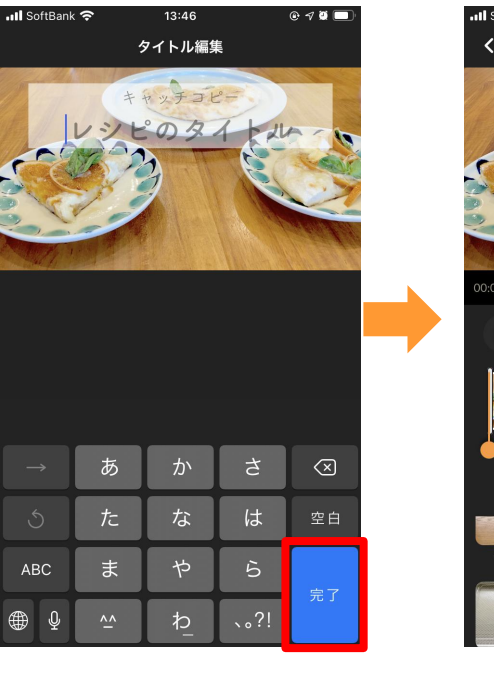

キャッチコピーとタイトルを

タップして入力し、「完了」を

タップします

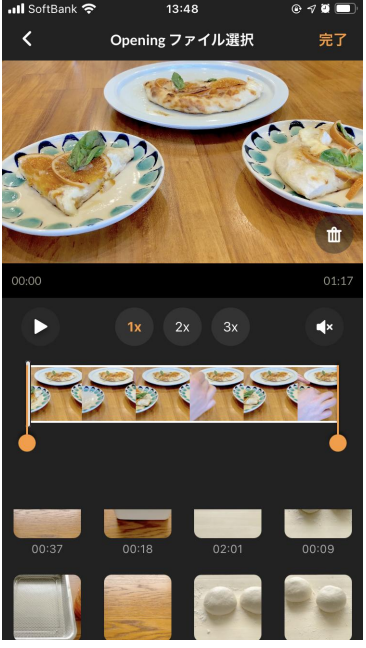

ファイル編集と同じ要領で 尺や再生スピードを調整し ます

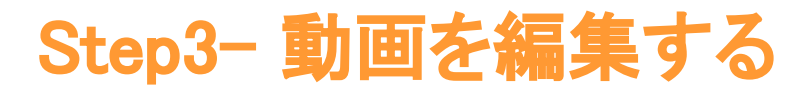

④ エンディングを追加する

📶 SoftBank 奈 13:53 @ 🔊 🖉 💻 クアトロフォルマッジ ダウンロー 02:02.43 00:00.00 エンディング 00:24 А 4 5

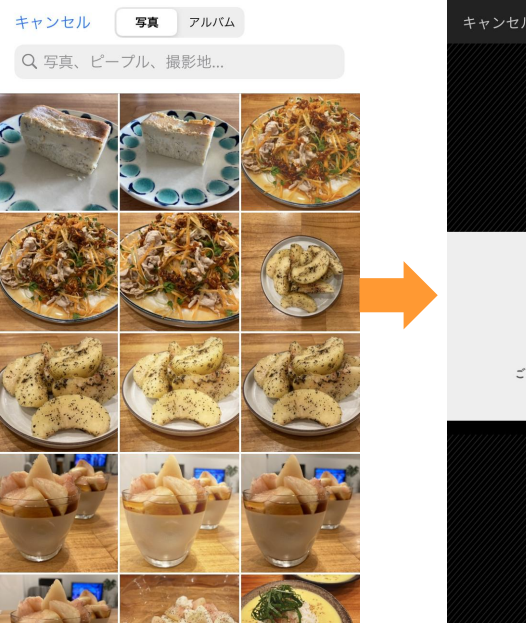

ございません。

エンディングに設定できるのは静止画のみです。3秒の動

画として追加できます。エンディングは設定しなくても問題

Osusowake.tokyo ご視聴いただきありがとうございました

~

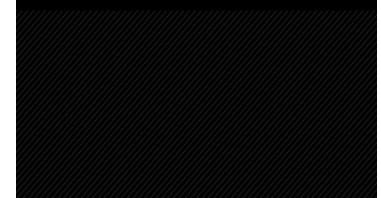

画像の位置を調整すること ができます

エンディングの+をタップし ます

カメラロールが起動します ので、設定したい静止画を タップします

Il SoftBank 穼

13:56

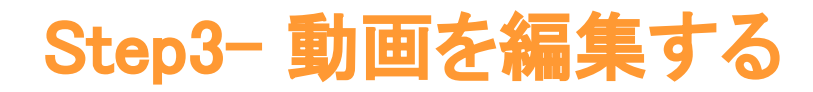

動画ファイルとテロップの位置はリンクしておりません。テ ロップを追加した後に動画ファイルの位置を移動すると、テ ロップは元の位置に残ります。

#### ⑤ テロップを入力する

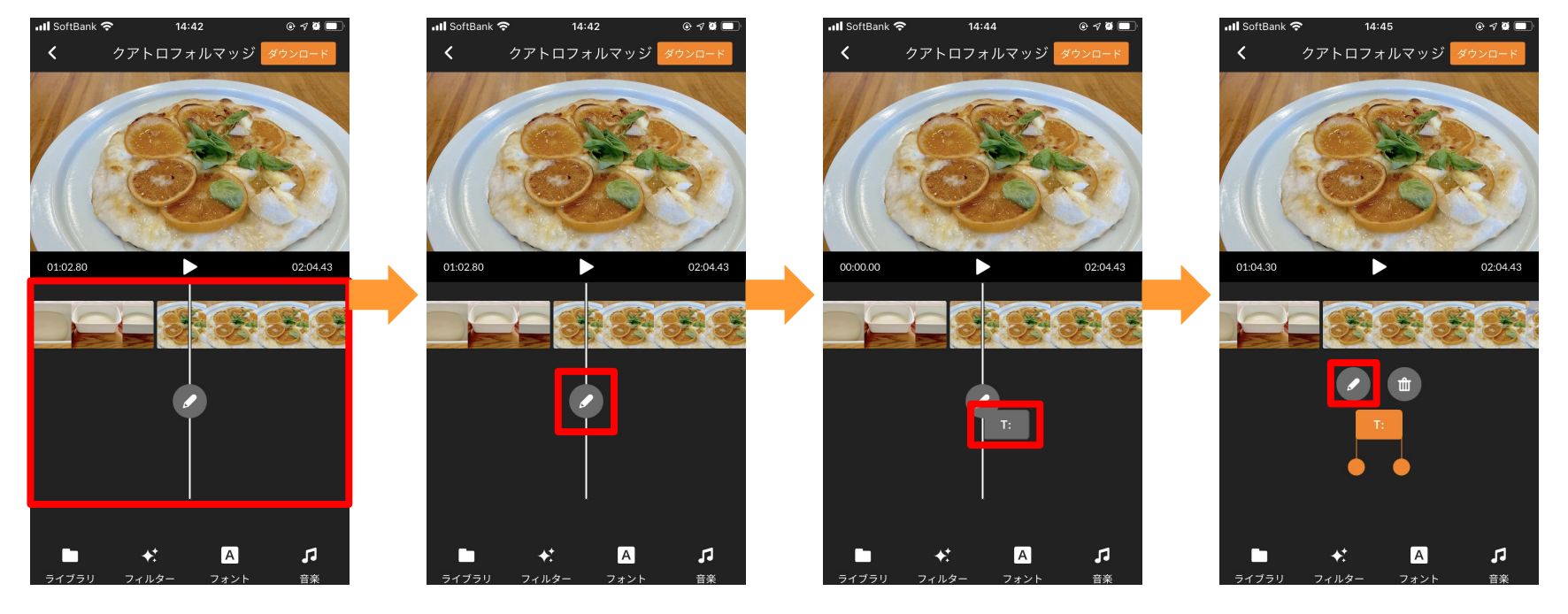

赤枠の位置を左右に移動 させると入力可能な位置に 鉛筆のマークが出ます

鉛筆のマークをタップすると テロップの入力の枠ができ ます

テロップの枠をタップすると 編集することができます 鉛筆のマークをタップしてテ キストを入力します

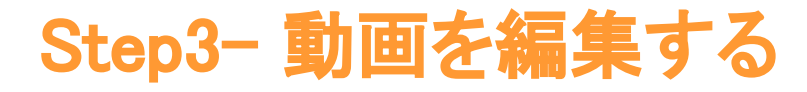

テロップは動画ファイル同様、長押しすることで位置を移動 させることができます。

#### ⑤ テロップを入力する

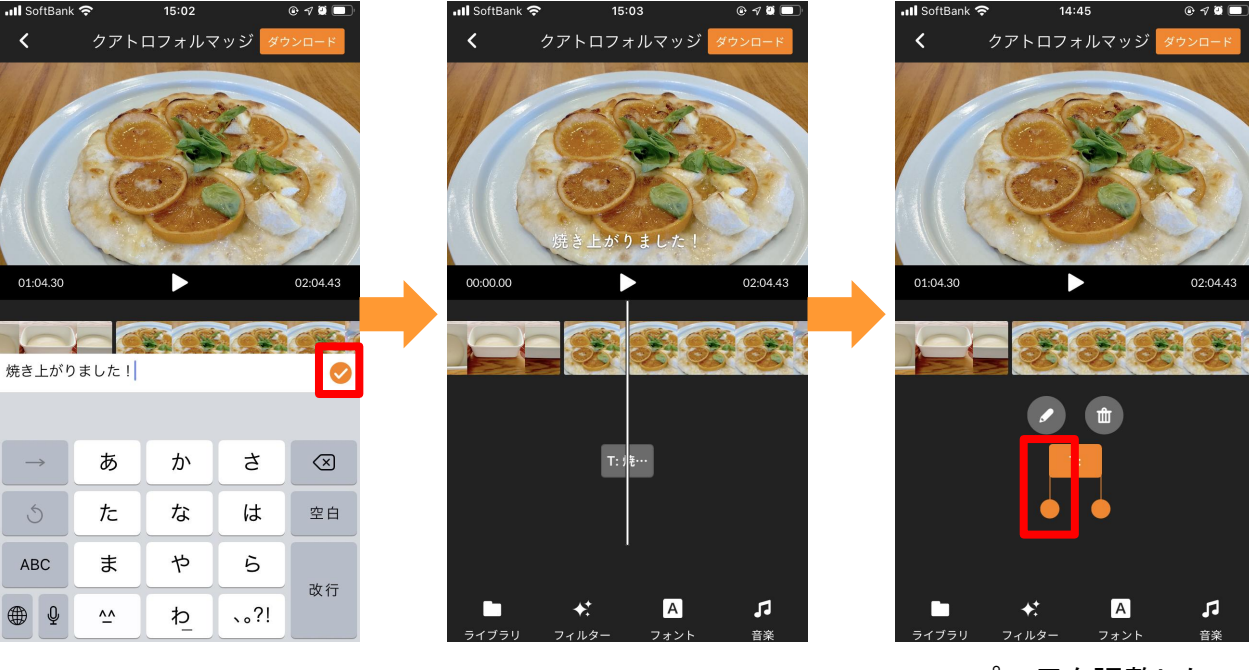

テキストを入力したらオレン ジのOKマークをタップしま す

動画内でどのように表示さ れるか確認できます デフォルトは4秒です

テロップの尺を調整したい 場合は、もう一度タップして オレンジの位置を移動させ ます

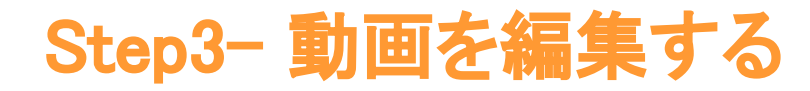

#### ⑥ 編集した動画をダウンロードする

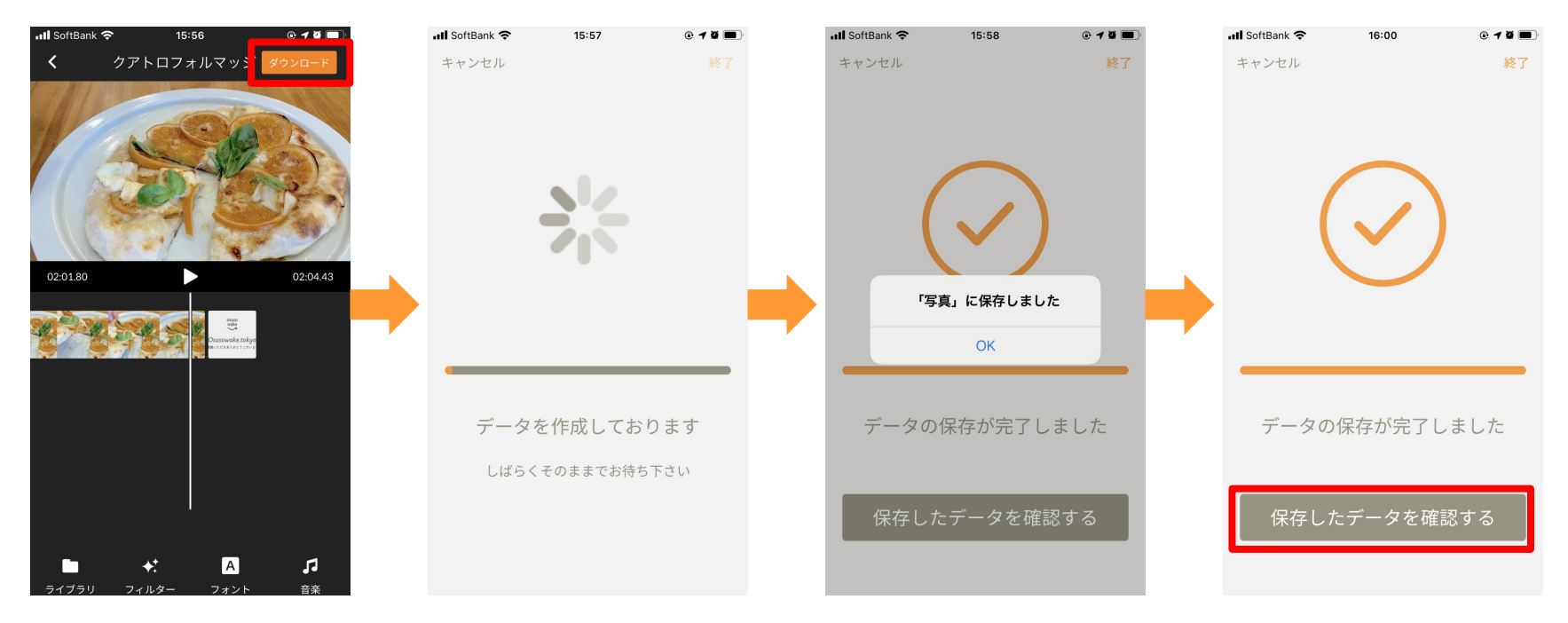

編集が完了したら右上のダ ウンロードをタップします データの作成には時間が かかります。アプリを閉じず にお待ちください

データは端末に保存されま す。OKをタップします データを確認するボタンを タップすると保存された場 所が開きます

### 2台で遠隔操作しながら撮影する

iPad を使って iPhone のカメラを遠隔操作しながら撮影します。基本的なアプリの操作方法は 1台で撮影する 場合と変わりありませんので、そちらをご覧ください。真俯瞰の構図で撮影する場合は、 iPad を手元に置いて 構図を確認しながら撮影を進めることができます。

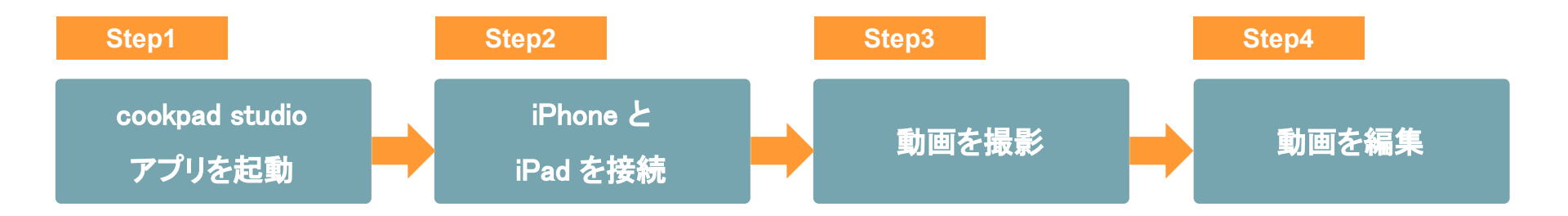

詳しい手順につきましては、次のページよりご説明させていただきます。

### Step1- cookpad studio アプリを起動

? ◀ 100%

 $\diamond$ 

studio

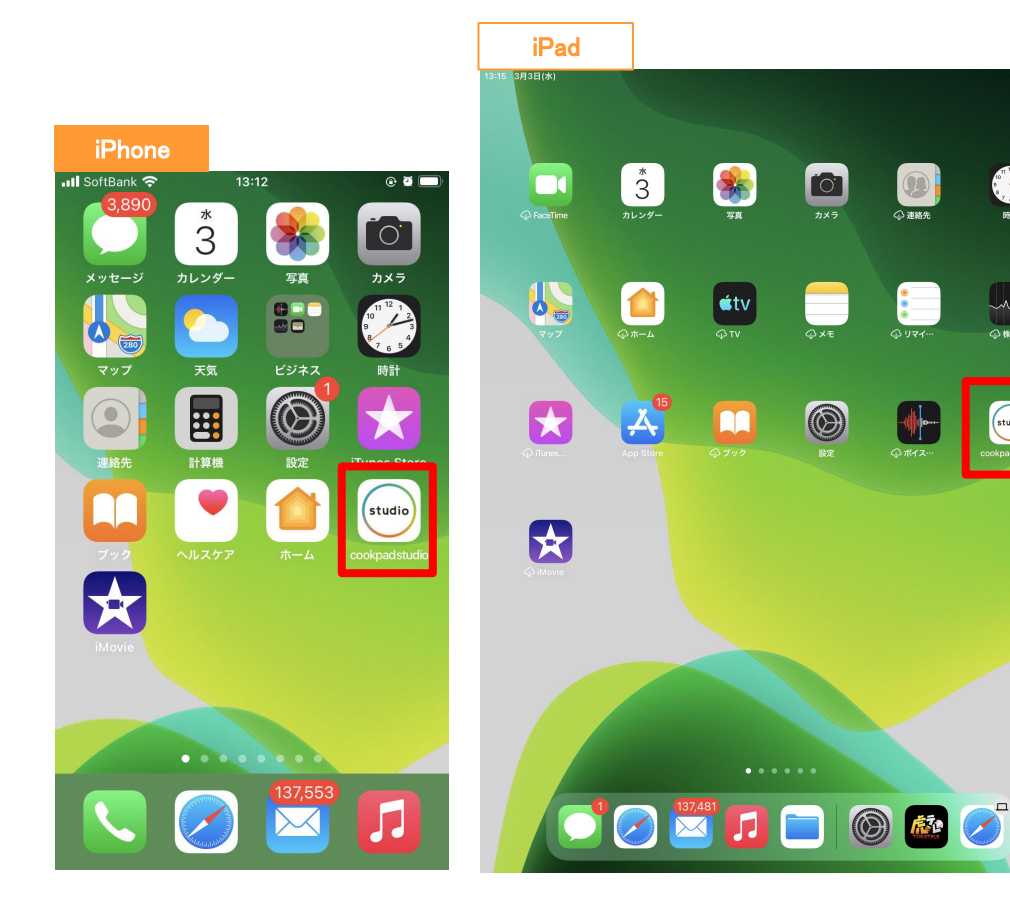

iPhone と iPad の両方で cookpad studio アプリを起動します。

### Step2- iPhone と iPad を接続

iPhone がカメラ端末、iPad が遠隔操作端末となります。

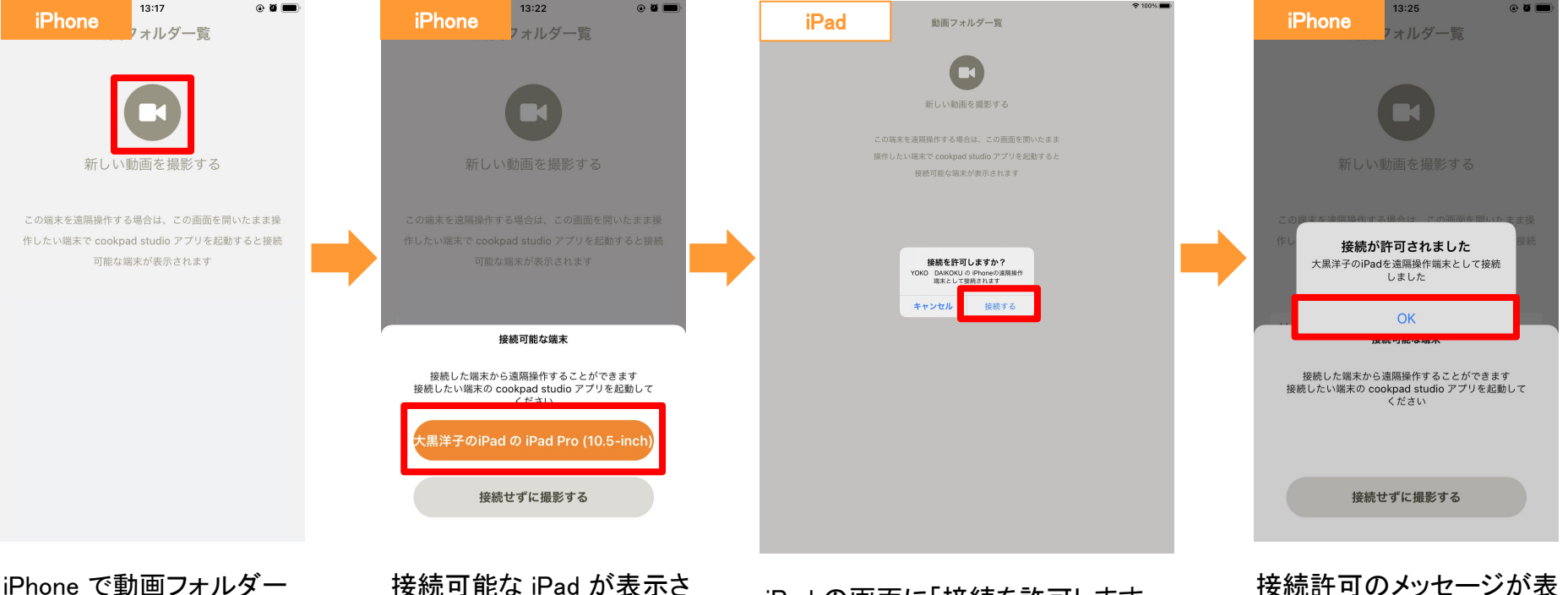

iPhone で動画フォルダー 覧の上にあるビデオのマー クをタップします 接続可能な iPad が表示さ れますので、タップします

iPad の画面に「接続を許可します か?」の確認が出ますので、「接続 する」をタップします

示されたら、「OK」をタップし

ます

iPhoneとiPadを接続している際に、電子レンジをご使用 になりますと、アプリの動きが遅く不安定になります

開始してください

## Step3- 動画を撮影する

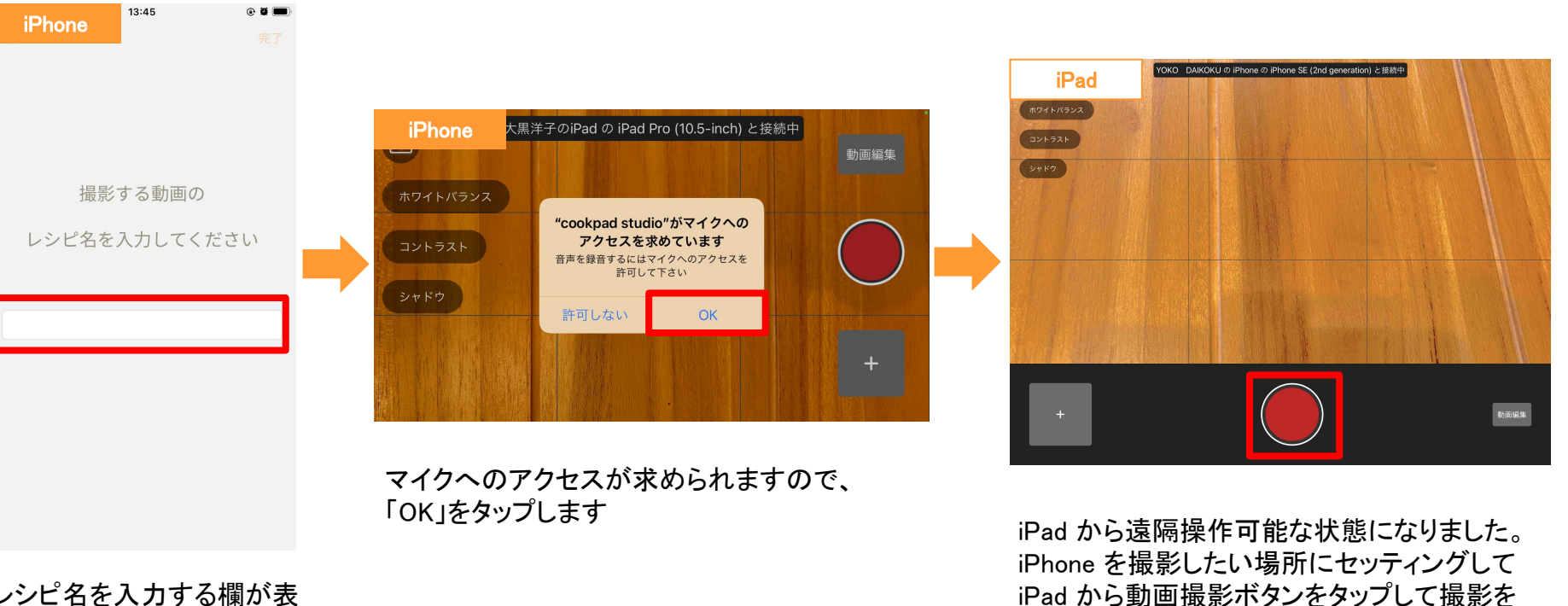

レシピ名を入力する欄が表示されますので、タップをして入力します

### Step4- 動画を編集する

編集画面の操作方法は iPhone のみの場合と同じで すので、割愛させていただきます。

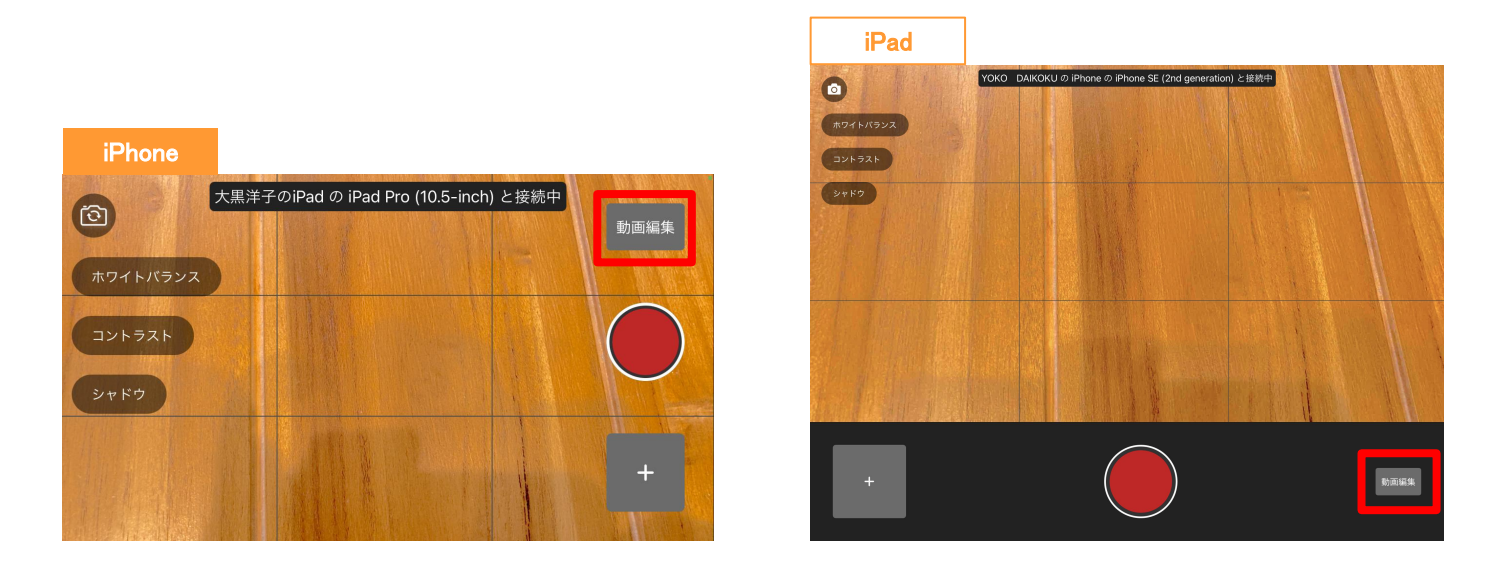

撮影が終わったら、画面の右上にある「動画編集」ボタンをタップします。iPad でも編集が可能ですの で、お好きな端末で操作をお願いいたします。iPad で編集する場合は、iPhone からデータを転送する 必要がありますので、画面の指示にしたがって操作をしてください。